## **Dell S520 Interactive Projector Instructions for Macintosh**

The Dell S520 Interactive Projector is in room 207 Willard Hall Education Building. We recommend that you download the driver and test with your computer before your presentation.

- 1. Press power button on the remote, in the caddy next to the board, one time to turn on projector. Do not press the power button on the projector.
- 2. Plug in the VGA cable attached to the projector to the computer you're using. This may require an adapter, depending on your specific model of computer.
- 3. Make sure your desktop shows on the projector screen; you may need to change your display properties to clone/mirror desktop.
- 4. Plug in the USB cable to an open USB port on your computer.
- 5. Download the Touch Driver from <u>http://www.dell.com/support/home/lc/en/lcdhs1/Drivers/DriversDetails?driverId=DPNV9</u>
- 6. Run and install the downloaded file.
- 7. Once the driver is installed, you should have a green chain link icon in your system bar. Click the icon, then Auto adjust touch for this computer.

| 🚾 🖫 🕙 🕴 🛜 🜒 🗔 Mon 11:24             | 4 AM Troubleshooter 🔍 📃                 |
|-------------------------------------|-----------------------------------------|
| Auto adjust touch for this computer |                                         |
| Advanced Settings                   | Calibrate touch                         |
| About Dell S520 Touch Driver        | Set touch area<br>Set touch sensitivity |
| Exit                                | Reset all touch settings an HD          |
| a de la constance de constant       | Adjust touch sensor                     |

8. This should take care of adjusting the touch points on the screen. If you place your finger or the stylus on the screen and the cursor is in a different spot, you may need to manually calibrate. For manual calibration on a Macintosh, choose Advanced Settings, Calibrate touch.

- 9. For manual calibration, follow the one screen instructions, if needed. Shadows do seem to cause a disturbance while calibrating, so adjust your position to keep shadows out of the line of site with the calibration dots.
- 10. To power down the projector press the power button on the remote 2 times.
- 11. If you have questions, please contact <u>oet-help@udel.edu</u>.